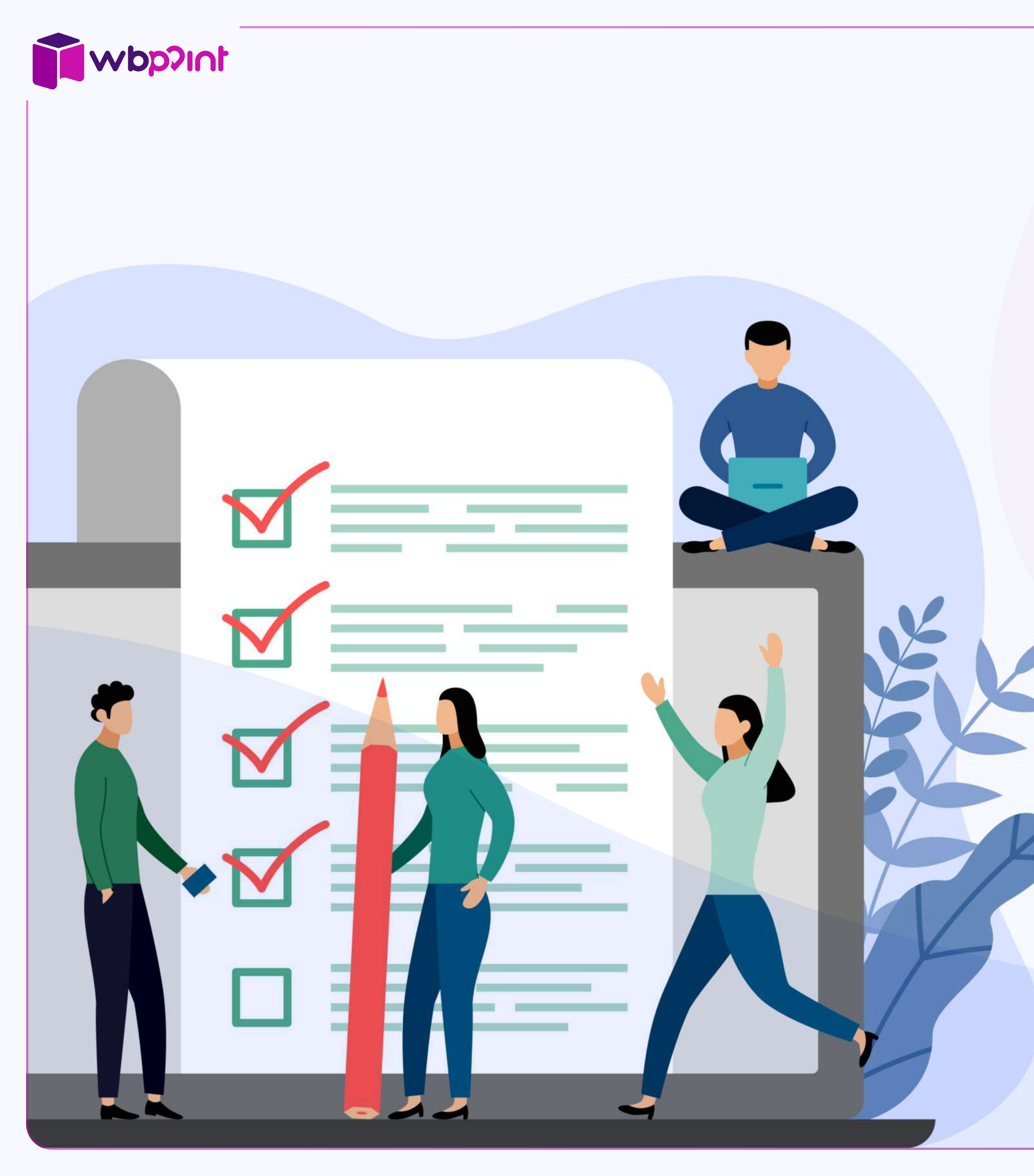

# Как открыть пункт выдачи заказов Wildberries

- 1. Выбираете локацию
- 2. Регистрируетесь в приложении WB Point
- 3. Отправляете заявку
- 4. Готовите помещение
- 5. Активируете ваш пункт

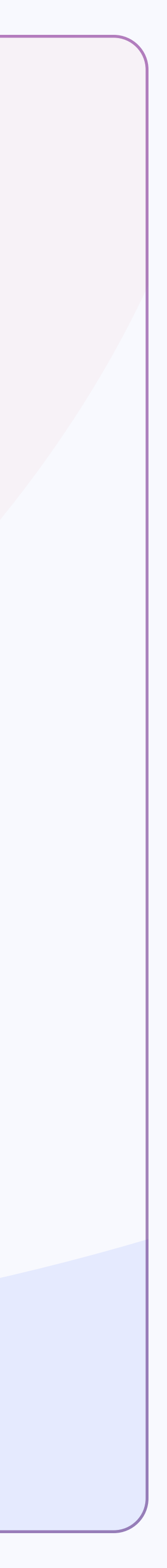

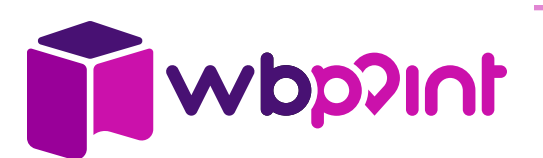

# Выбираете локацию в фиолетовой зоне на карте

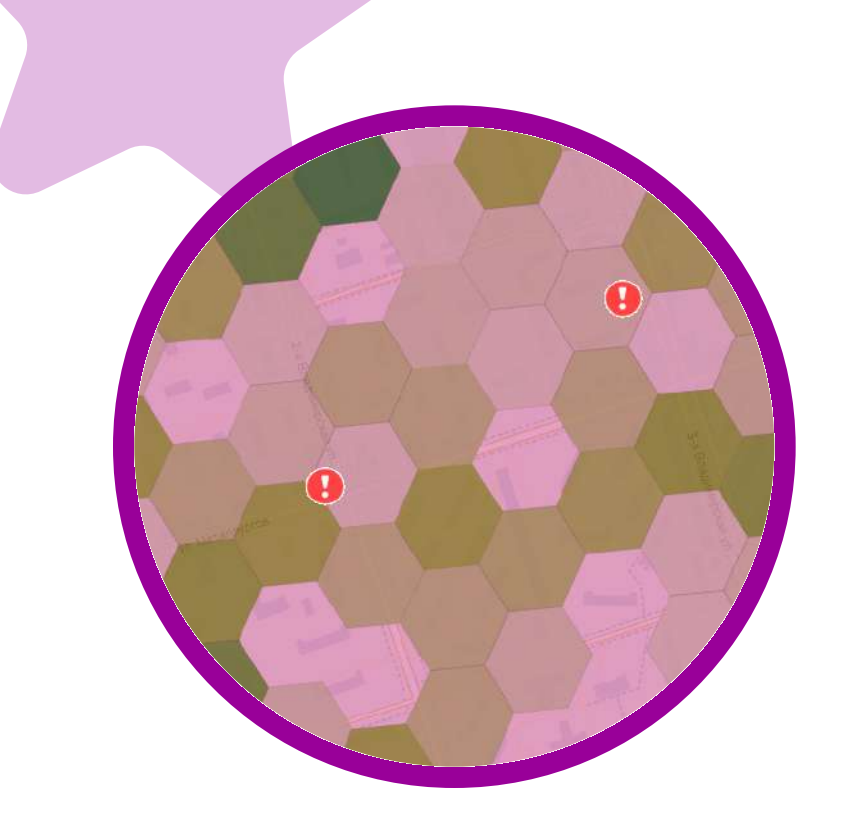

## Фиолетовая зона

Высокий приоритет

Повышенный тариф + Субсидия от Wildberries первые

три месяца

Вывеска в подарок по акции

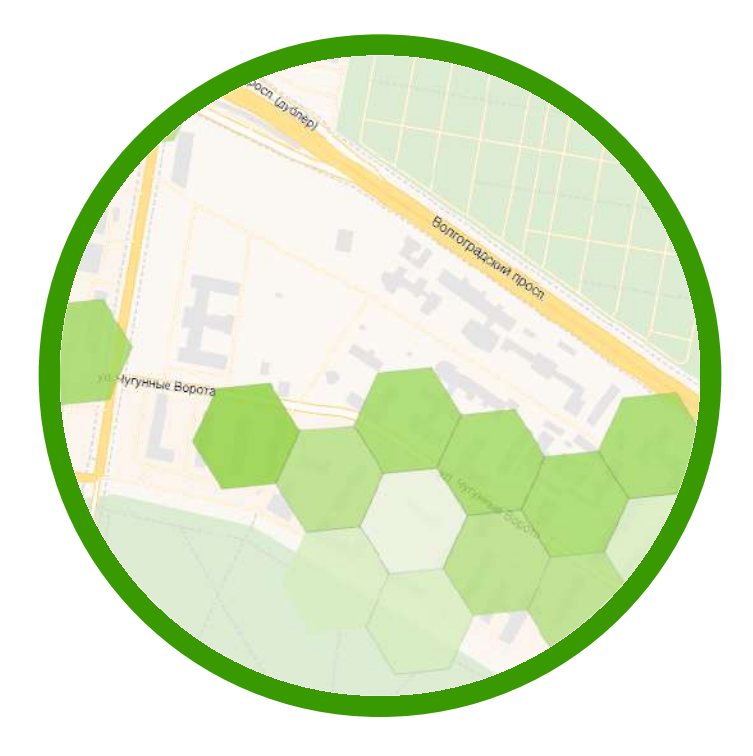

## Зелёная зона

Обычный приоритет

Базовый тариф

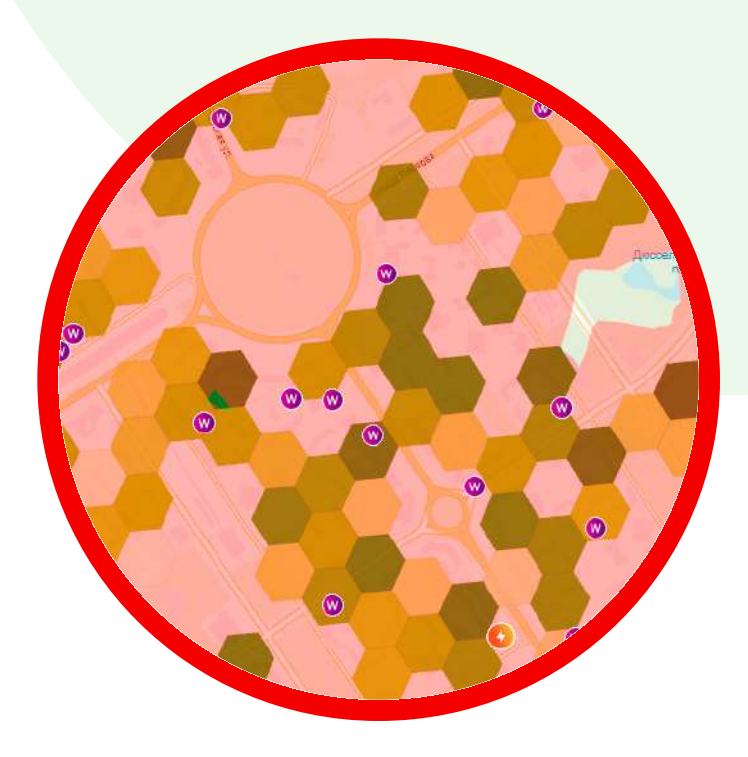

## Красная зона

Низкий приоритет

Пониженный тариф

Низкий доход

Высокая вероятность скорого закрытия

Товарооборот – стоимость выданных товаров минус стоимость возвращённых товаров, которые были выданы на этом пункте

#### Например

5 850 000 ₽ - 350 000 ₽ = 5 500 000 ₽

Тариф – процент от оборота пункта за месяц

#### Например

4% от 5 500 000 ₽ = 220 000 ₽

Прибыль пункта выдачи – процент от оборота пункта минус расходы пункта (аренда, ЗП менеджеров и прочие расходы)

#### Например

220 000 ₽ - (50 000 ₽ + 60 000 ₽ + 20 000 ₽) = 90 000 ₽

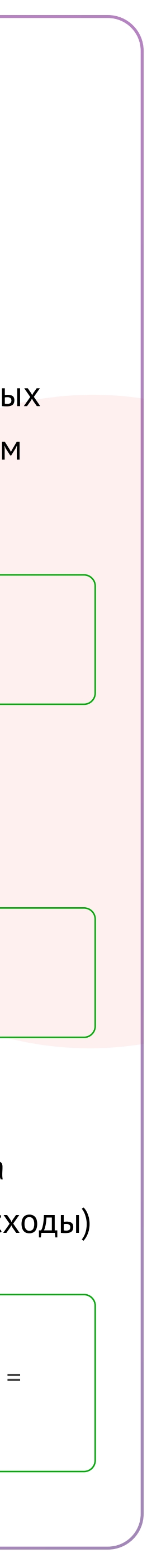

## Выбор помещения для пункта выдачи

## Общие требования

1015dam

- 1. Только нежилое помещение
- 2. В собственности или используется по договору аренды

#### 3. Только первая линия

- прямой выход из пункта на улицу или трассу, состоящую из двух и более полос
- всё остальное считается «во дворах»

#### 4. Только первый этаж:

- подвал нет
- цокольный этаж нет
- выше первого этажа нет

## 5. Можно в здании ТЦ, но с условиями:

- в пункт выдачи есть отдельный вход с улицы
- график работы пункта выдачи не зависит от графика работы ТЦ
- отсутствие пропускного режима в помещение пункта выдачи 24/7

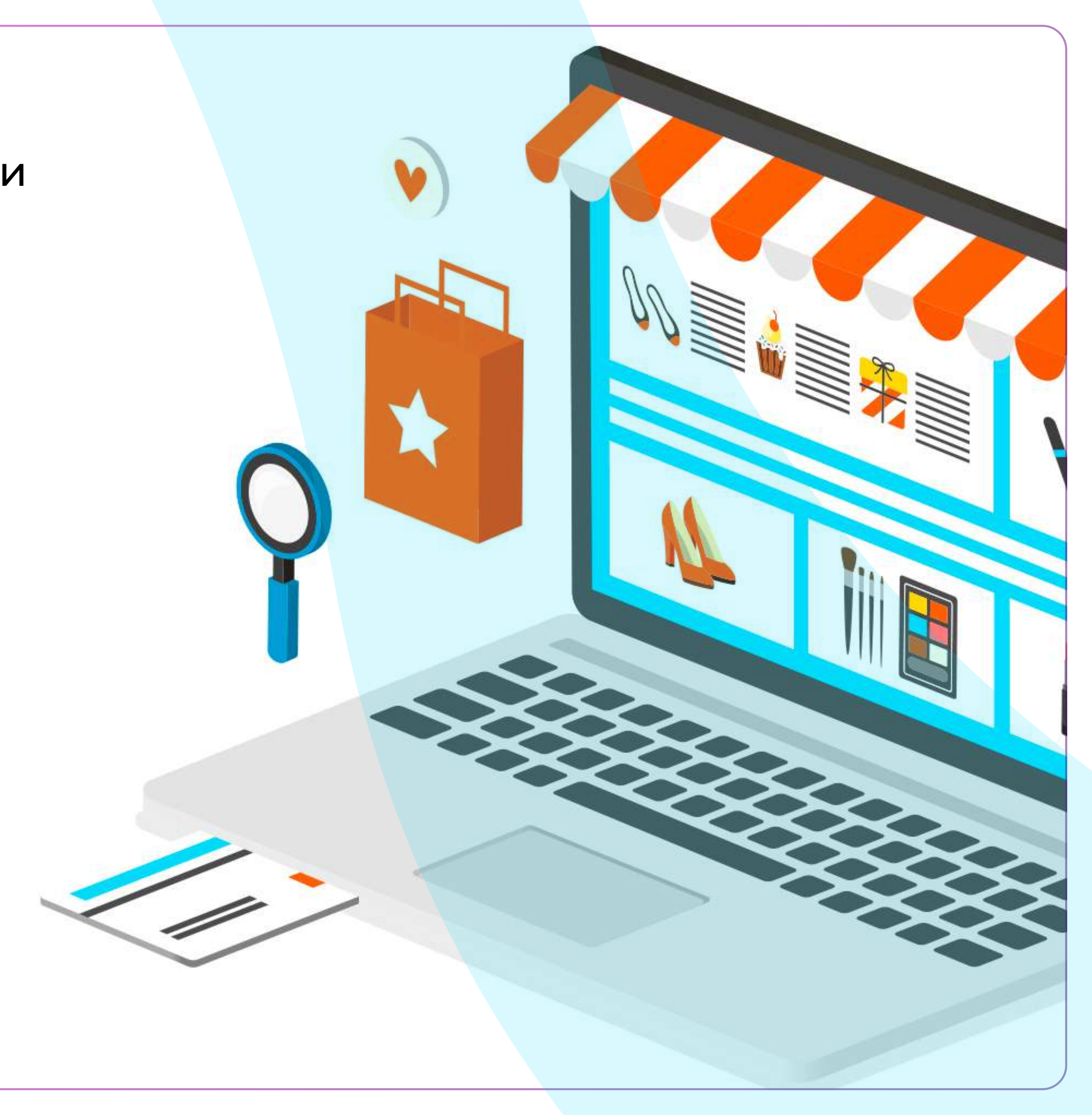

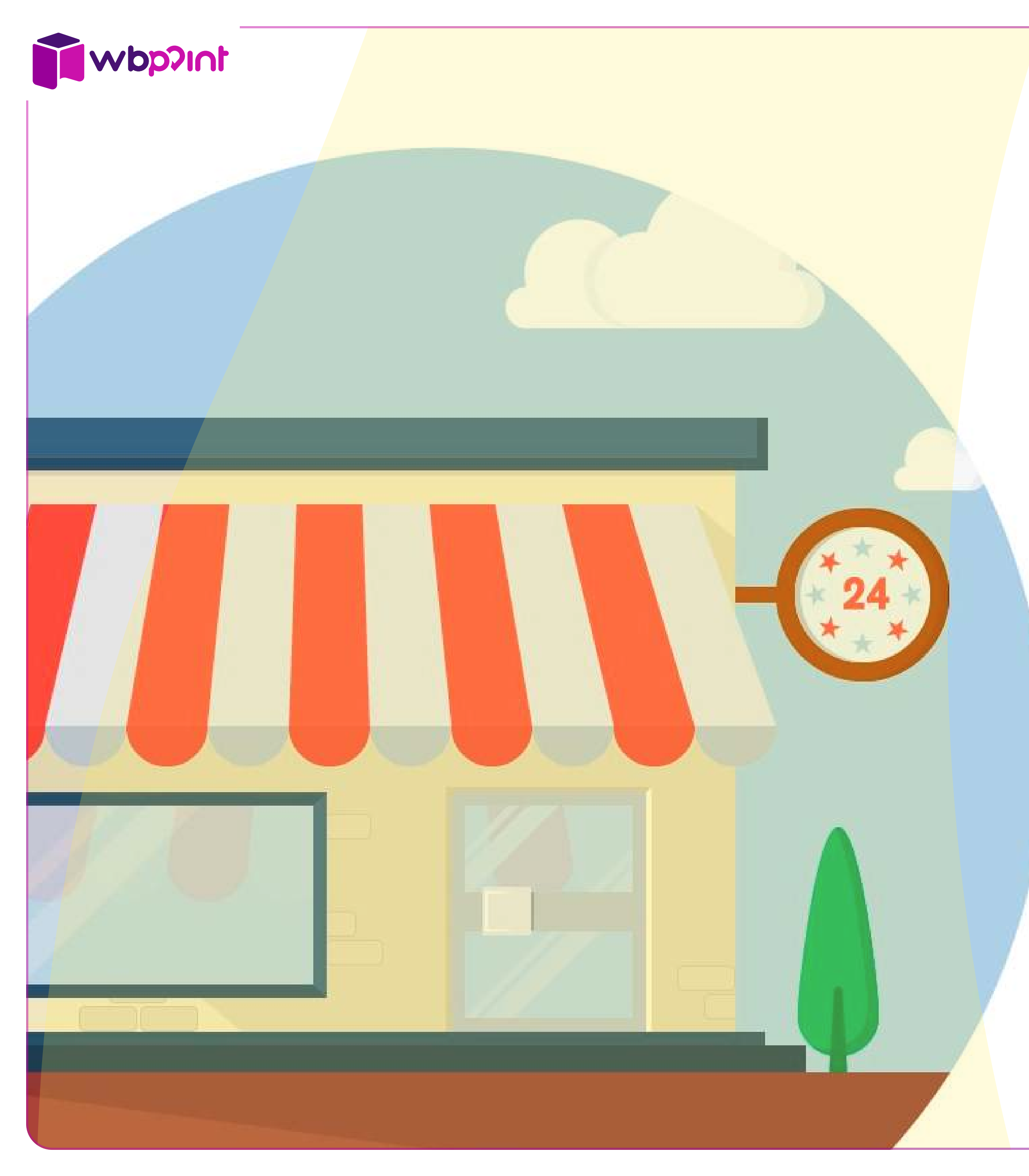

## Выбор помещения под пункт выдачи

## Требования к внешним параметрам

#### 1. Отдельная входная группа

 – то есть отдельный вход сразу с улицы, без совместного тамбура или коридора с какой-либо организацией

## 2. Не более пяти ступеней

- наличие пандуса, если больше трёх ступеней
- антискользящее покрытие, если ступени в зоне входной группы
- Наличие доступа в пункт выдачи 24/7 без пропускного режима

#### 4. Отсутствие нежелательного соседства

- ритуальные услуги
- букмекеры
- питейные заведения низкого уровня
- магазины для взрослых
- ломбарды

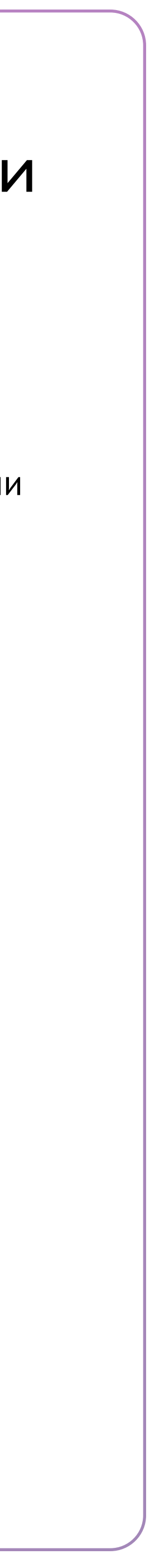

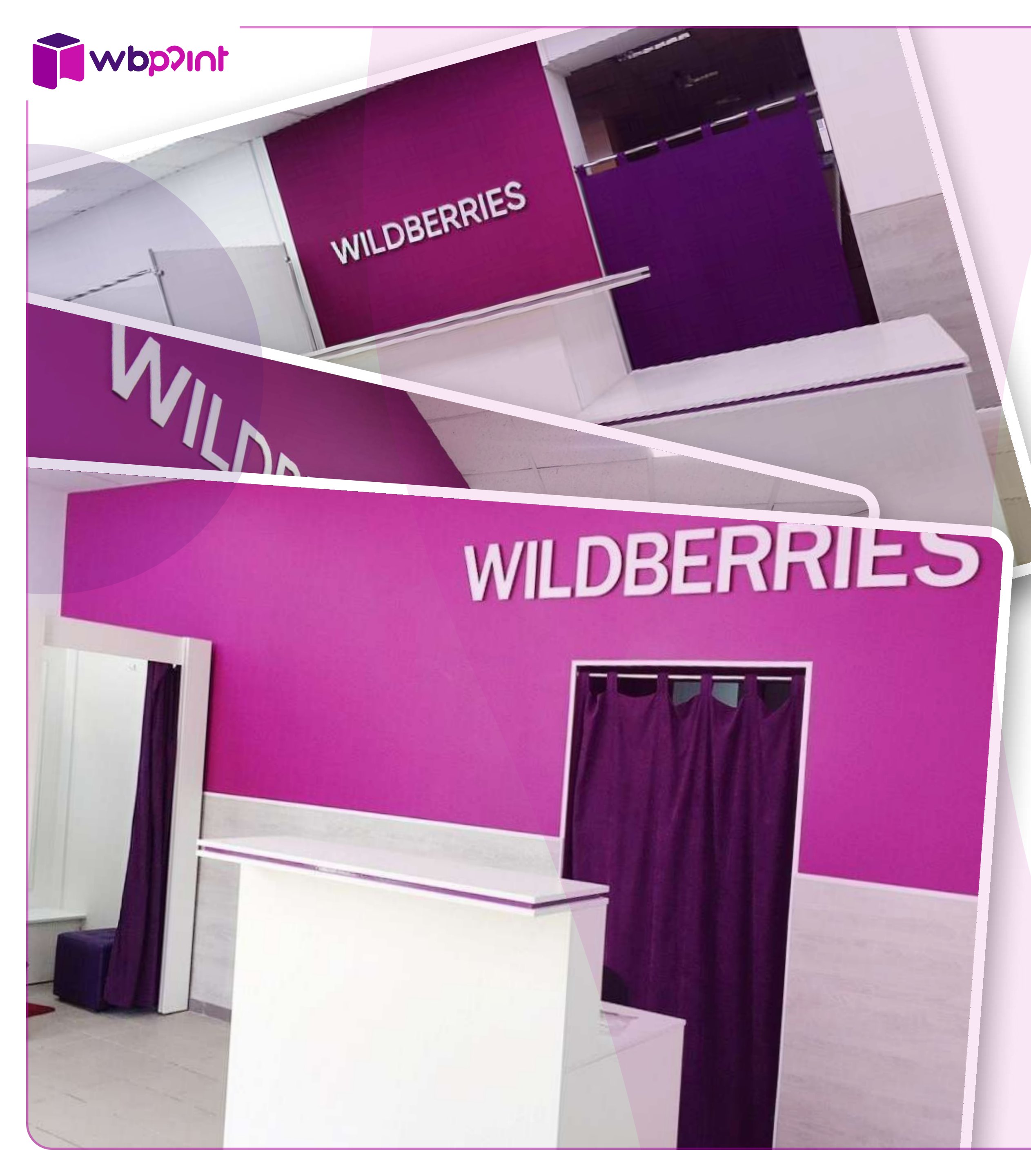

## Выбор помещения под пункт выдачи

## Требования к внутренним параметрам

1. Площадь помещения, соответствующая требованиям

Города-миллионники

## от 70 м<sup>2</sup>

Москва и МО, Санкт-Петербург, Новосибирск, Екатеринбург, Казань, Нижний Новгород, Челябинск, Красноярск, Краснодар, Воронеж, Пермь, Самара, Уфа, Ростов-на-Дону, Омск, Волгоград Остальные населённые пункты

## от 50 м<sup>2</sup>

2. Склад должен занимать не менее 30 м<sup>2</sup> общей площади помещения

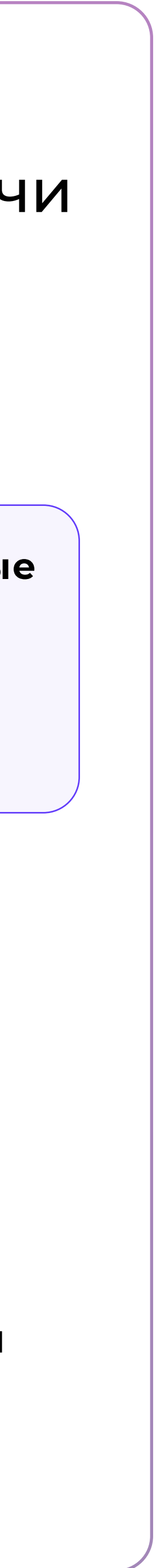

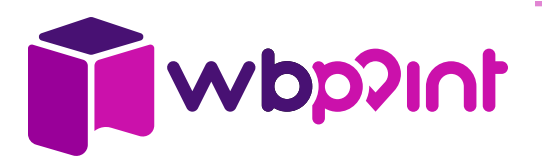

| ⊒ Регистрация                                                                                                    | < Регистрация                                                                                                 |                                                                                                    |
|----------------------------------------------------------------------------------------------------|----------------------------------------------------------------------------------------------------|----------------------------------------------------------------------------------------------------|
| Как вы регистрируетесь                                                                                                    | Выберите форму деятел<br>Важно выбрать страну и верную<br>для формы деятельности вашего<br>юридического лица. | ности<br>категорию                                                                                                    |
|                                                                                                    | <b>Страна</b><br>Россия                                                                                       |                                                                                                    |
|                                                                                                    | Форма деятельности<br>ип     ооо                                                                              | <ul> <li>Реквизиты</li> <li>Форма деятельности</li> <li>Форма деятельности</li> <li>ИП</li> <li>Налогообложение</li> <li>Без НДС</li> <li>С НДС</li> <li>ИНН</li> <li>781803167619</li> <li>ОКПО</li> <li>0102255245</li> </ul> |
| продо<br>Ниже вы можете оставить контактные да<br>связи с вами. Например, если номер тел<br>указанный при регистрации, отличается<br>которому вам можно позвонить или напи<br>вам удобнее связь через Telegram.<br>Номер телефона для связи*<br>+7 (999) 999-99-99<br>Лубличное имя в Telegram* | анные<br>ефона<br>от того,<br>исать, или                                                                      | ОГРНИП<br>316784700167531<br>ФИО<br>Иванов Сергей Александрович<br>БИК<br>044525187<br>Расчетный счет                                                                                                    |
| @Tect<br>E-mail*                                                                                                    |                                                                                                    | 40702810106800000627<br>Название организации                                                                                                    |

## Регистрация юридического лица

**1**. Скачиваете приложение WB Point в

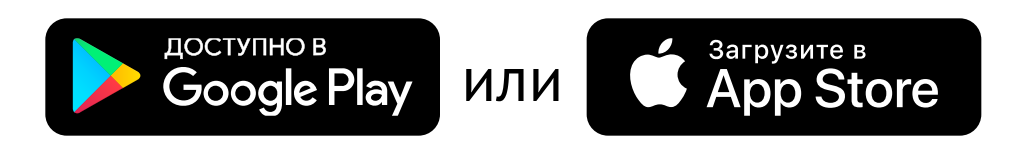

- Оплачиваете гарантийный взнос 10 000 ₽ для активации личного кабинета. Срок зачисления 3-5 рабочих дней
- **3.** Выбираете «зарегистрироваться как владелец ПВЗ» и нажимаете внизу кнопку «Продолжить»
- 4. Вносите свои данные в поля «Фамилия», «Имя», «Отчество» (при наличии), «Номер телефона», «Публичное имя в Telegram» и «Email»

Ставите галочку о согласии с Политикой Wildberries, нажимаете кнопку «Продолжить»

- 5. Выбираете страну, форму деятельности (ИП или ООО), нажимаете кнопку «Продолжить»
- 6. Указываете платите ли вы налоги с НДС или без, затем заполняете реквизиты, нажимаете кнопку «Продолжить»

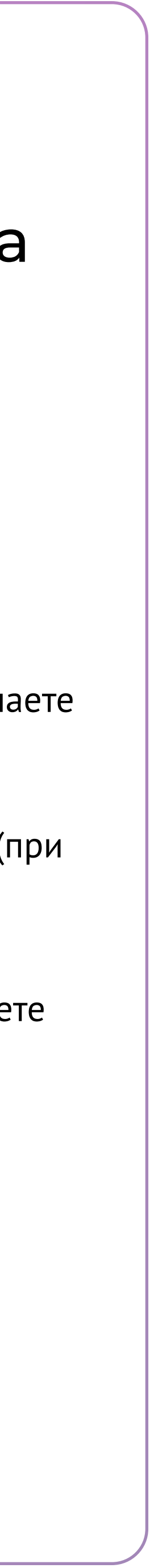

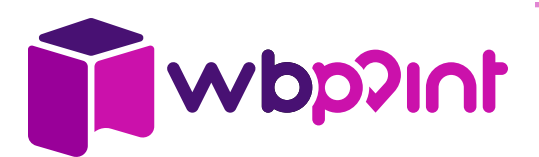

## Знакомство с офертой

- 1. Читаете оферту. Оферта это самый важный документ, описывающий все стороны вашего сотрудничества с Wildberries
- 2. Нажимаете внизу кнопку «Принять»
- **3.** Внимательно изучаете все приложения к оферте. Ознакомившись с каждым из них, нажимаете кнопку «Принять»

#### Оферта об оказании услуг по доставке отправлений физическим лицам

#### 1.

Термины и определения

#### 1.1.

Оферта – условия настоящей оферты об оказании Исполнителем услуг Вайлдберр выдаче Отправлений Клиентам и приёму возвратов Товара от Клиентов, включая условия, изложенные в Правилах оказани услуг в ПВЗ, являющихся неотъемлемой частью Оферты, принятие которой Исполнителем влечет заключение догово на указанных в Оферте условиях.

#### 1.2.

Исполнитель – коммерческая организаци или индивидуальный предприниматель,

#### принять

< Договор

Приложение №1

#### Тарифы от 30.01.2023

#### 2

Тариф рассчитывается в соответствии с оборотом ПВЗ за календарный месяц.

Оборот ПВЗ – это стоимость выданных товаров пунктом выдачи за вычетом стоимости возвращённых товаров\*, выд которых осуществлялась на этом пункте

 \* Стоимость товаров, выдача которых осуществлялась на другом ПВЗ, в расчет учитывается.

\*\* Стоимость товаров, возврат которых осуществлялся на другом ПВЗ, в расчете учитывается.

#### Регион (город. область. край. АО.

принять

#### < Договор

Приложение к Оферте об оказании услуг по доставке отправлений физическим лицам

#### Правила оказания услуг в ПВЗ

#### 1.

Общие требования распространяются на исполнителей по договору по месту регистрации в налоговом органе Сторон.

Предусмотренные настоящим Приложением условия по достижению объема товарного оборота ПВЗ, выплате компенсаций, штрафов подлежат оплате в национальной валюте страны государственной регистрации сторон по курсу ЦБ РФ на дату достижения объема товарного оборота/выплаты компенсации/ выявления нарушения в суммах, эквивалентных размерам штрафов в российских рублях, установленных настоящим Приложением.

принять

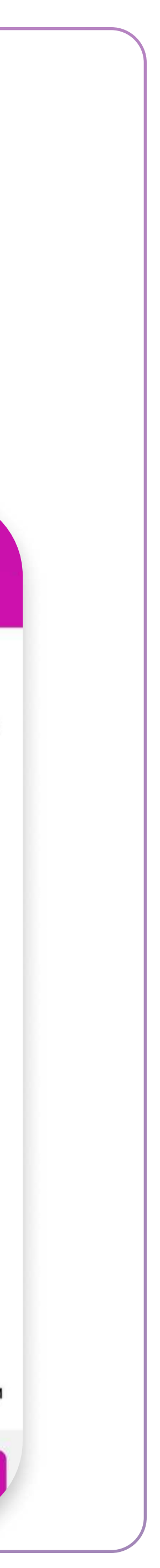

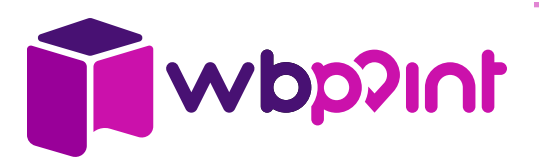

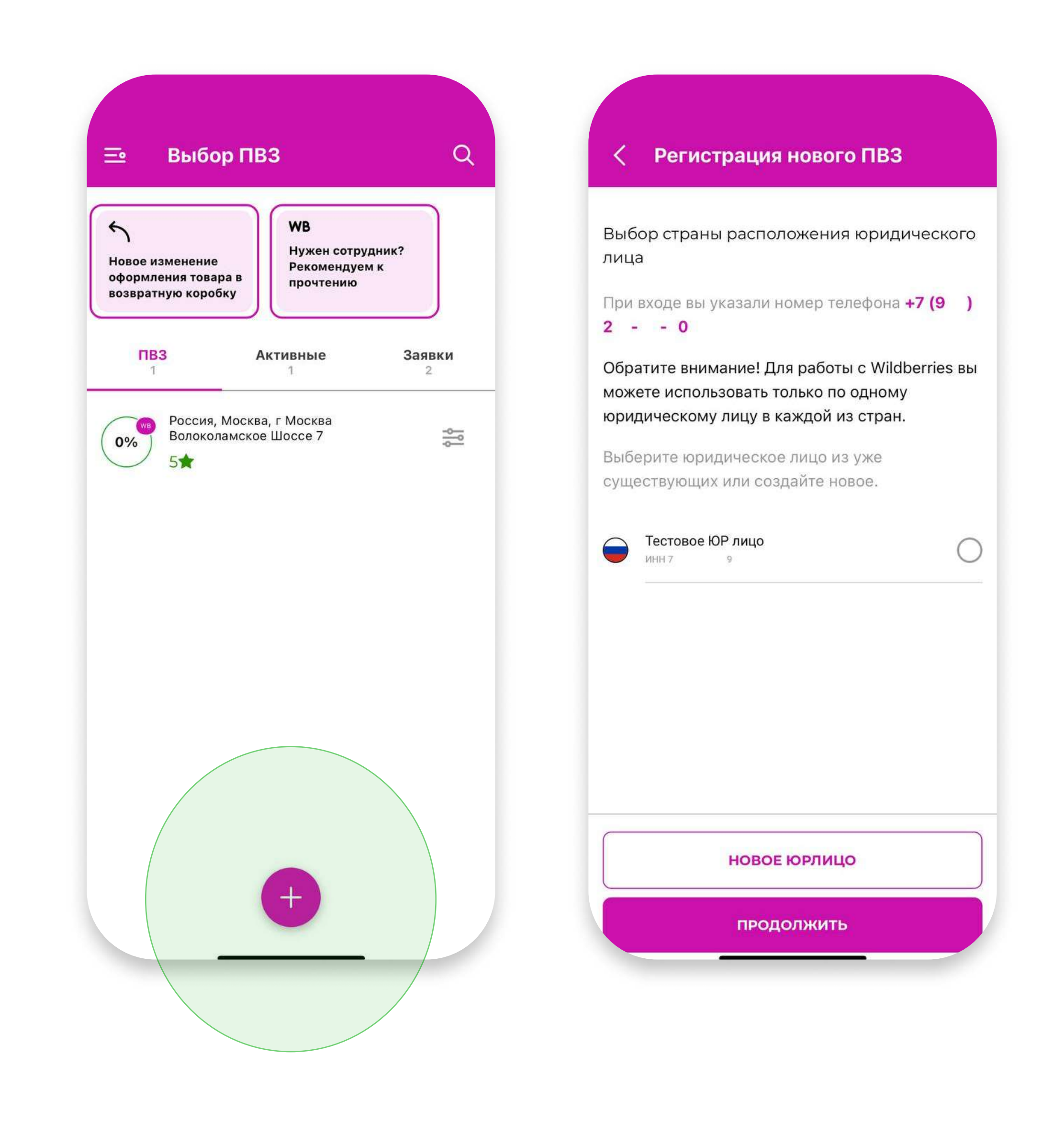

## Создание заявки на открытие

## Новая заявка

- **1.** На первом экране нажимаете внизу знак «плюс»
- 2. Выбираете созданное ранее юридическое лицо или создаёте новое
- 3. Нажимаете «Продолжить»

#### Одна страна – одно юридическое лицо

Для каждой из доступных для работы стран можно зарегистрировать только одно юридическое лицо

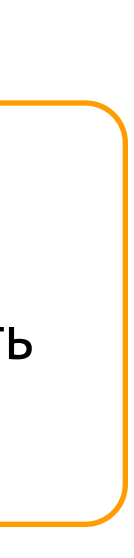

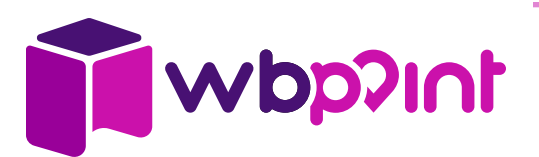

Регистрация нового ПВЗ Знакомство с требованиями

Внимательно изучите изложенные ниже требования к партнёрским ПВЗ Wildberries.

Если ваше помещение соответствует этим требованиям, мы продолжим регистрацию.

#### Общие требования к партнёрскому пункту выдачи заказов Wildberries

- Помещение, где будет располагаться ПВЗ, должно быть нежилым, должно находиться в вашей собственности или использоваться на условиях договора.
- Общая площадь помещения должна быть не менее 60 квадратных метров в городах миллионниках, в остальных городах не менее 50 квадратных метров.
- У ПВЗ должна быть отдельная входная группа. Расположение – на первой линии. \*
- Необходимо наличие ночного доступа в помещение ПВЗ. Пропускной режим для доступа на ПВЗ должен отсутствовать в любое время суток.
- 5. Качественный ремонт помещения,

К ВЫБОРУ ЛОКАЦИИ

#### Регистрация нового ПВЗ Знакомство с требованиями

законодательства и санитарноэпидемиологическим нормам

- Цокольный этаж, а также второй этаж и выше не рассматриваются в качестве кандидатов на открытие ПВЗ.
- \*\* Вывеска предоставляется бесплатно только для ПВЗ, которые подали заявку на открытие с 17 октября 2022 года в зоне повышенного тарифа.
- \*\*\* Ссылка на доступ к камерам видеонаблюдения должна быть размещена вами в личном кабинете в момент активации ПВЗ.

#### Рекомендуем также ознакомиться со следующими документами

- <u>Оферта об оказании услуг партнёрских</u> пунктов выдачи заказов Wildberries
- <u>Правила оказания услуг партнёрскими</u> <u>пунктами выдачи заказов Wildberries</u>

Я ознакомлен(а) и согласен(на) с требованиями к ПВЗ и со всеми представленными выше документами.

К ВЫБОРУ ЛОКАЦИИ

## Создание заявки на открытие

## Изучение требований и оферты

- 1. Изучаете всю информацию про требования к пункту выдачи до отправки заявки:
  - расположение
  - доступ 24/7
  - входная группа
  - минимальная площадь
  - качество ремонта
  - минимальное оборудование, включая вывеску и видеонаблюдение
  - и соответствие законодательным нормам вашей страны
- 2. Читаете оферту и правила оказания услуг пунктами
- 3. Ставите галочку, что прочитали и согласны со всеми условиями
- 4. Нажимаете кнопку «К выбору локации»

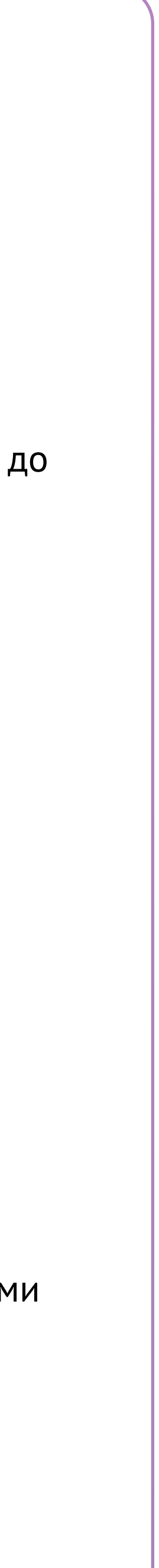

## Создание заявки на открытие

## Выбор локации

**Np**2int

Выбор локации один из главных факторов успеха вашего пункта

- Самая выгодная зона фиолетовая (повышенный тариф + субсидия первые 3 месяца + вывеска в подарок)
- Не рекомендуем открывать пункт в красной зоне пониженный тариф ведёт к низким доходам и дальнейшему закрытию пункта
- **1.** <u>По ссылке</u> вы можете перейти на тепловую карту для выбора локации и проверки в какой зоне будет открыт ваш пункт
- 2. Заполняете поле «Как найти ПВЗ»
- **3.** Нажимаете кнопку «К условиям работы»
- Выбираете график работы пункта, затем указываете площадь и планируемое количество примерочных
- 5. Нажимаете кнопку «К загрузке файлов»

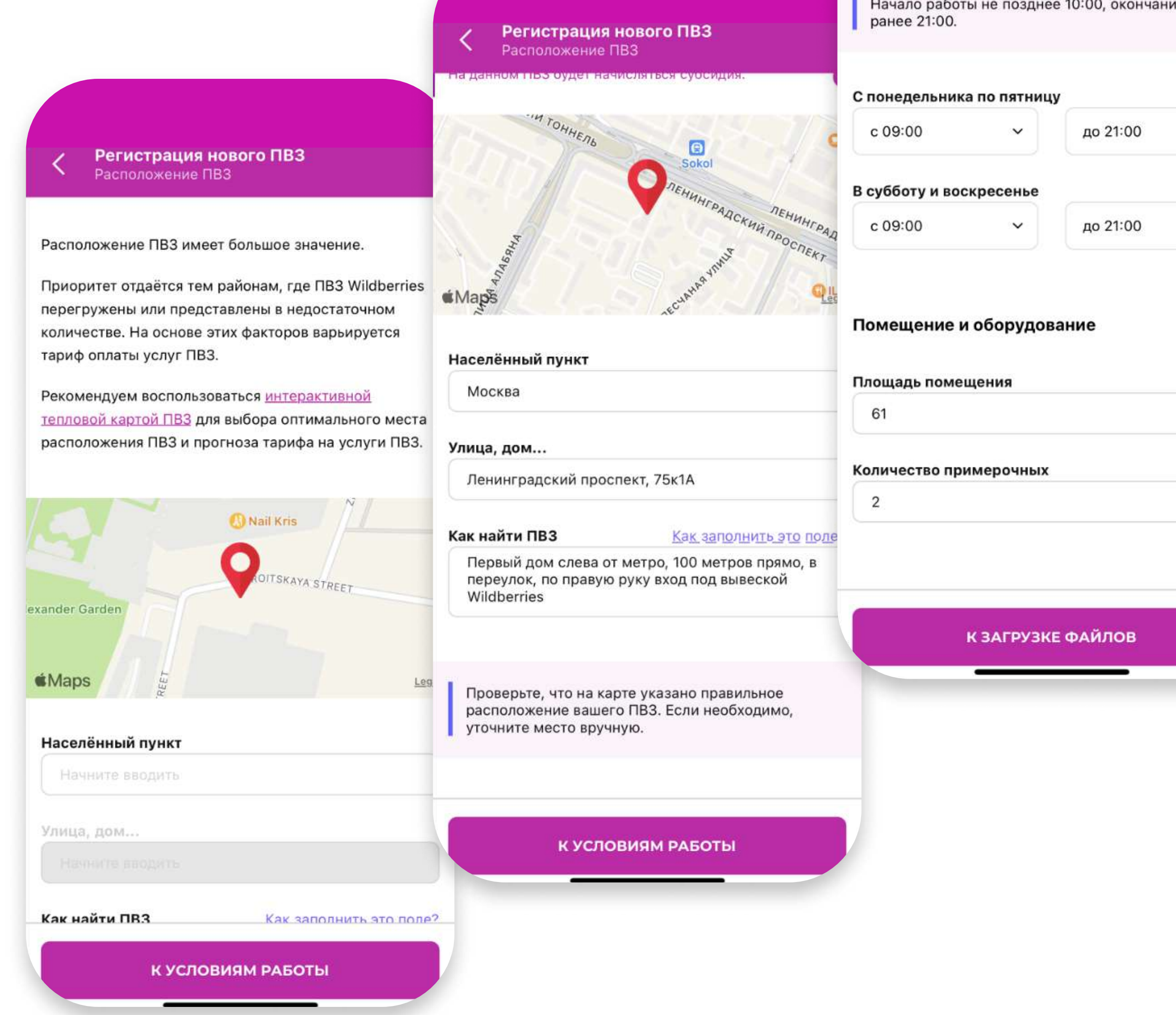

Регистрация нового на з Условия работы ПВЗ

#### График работы ПВЗ

Обратите внимание

ПВЗ должен быть открыт для посетителей минимум 11 часов ежедневно. Начало работы не позднее 10:00, окончание – не ранее 21:00.

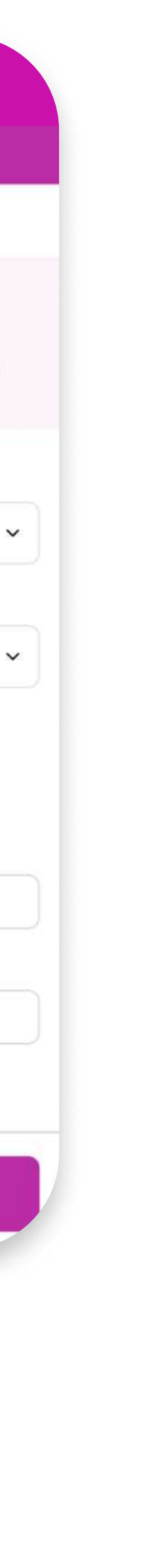

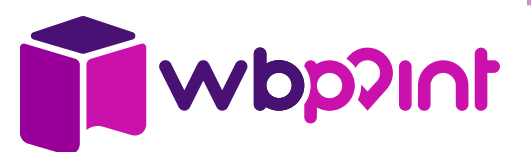

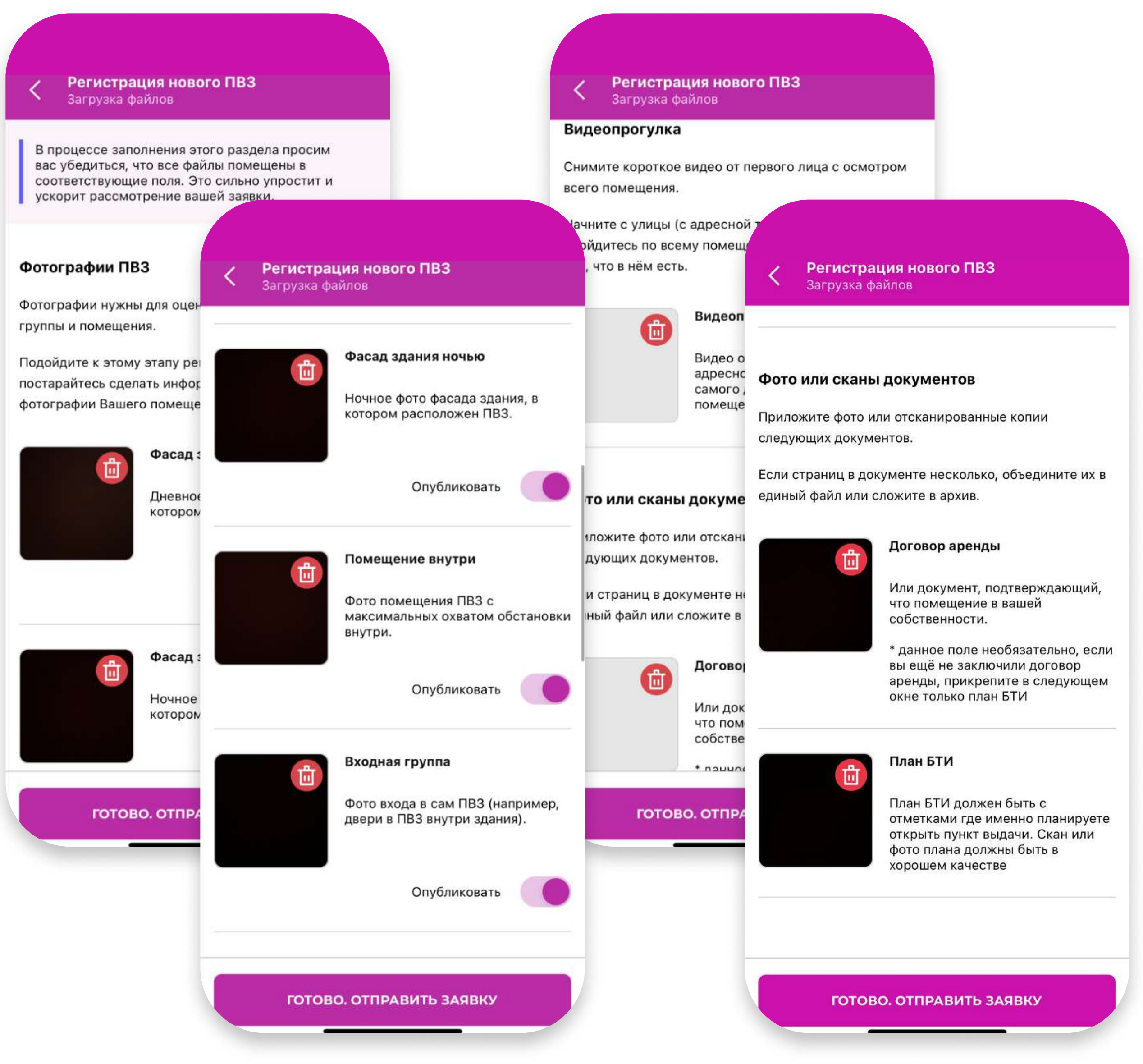

## Создание заявки на открытие

## Фото, видео и документы

Для подтверждения заявки вам нужно прикрепить к ней следующие файлы:

- Фото фасада днём 1.
- 2. Фото фасада ночью
- 3. Фото помещения внутри
- Фото входной группы 4.
- 5. Видеопрогулку по следующим требованиям:
  - снята в светлое время суток
  - в начале собственник показывает себя и представляется, смотря в камеру (на основании пункта 2.1.3. Оферты)
  - далее показывает вход в пункт выдачи с противоположной стороны дороги
  - затем обзор помещения от адресной таблички до дальнего угла
  - видео одним дублем, без обрезок и монтажа
- Фото или сканы одним файлом: 6.
  - договор аренды или документ о праве собственности
  - актуального плана БТИ (оригинал БТИ, в хорошем качестве, на плане отмечено где именно будет пункт выдачи)
- 7. Нажимаете кнопку «Готово. Отправить заявку»

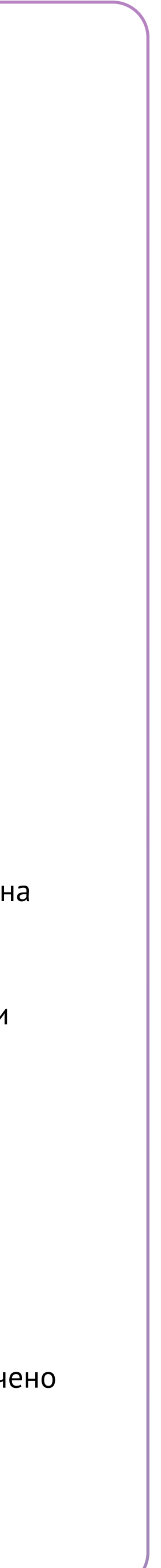

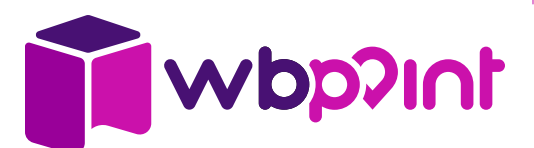

## Статус заявки

После отправки заявки, вы можете отслеживать её статус в приложении

- Можно открыть заявку, нажав на кнопку «Просмотреть», чтобы проверить правильность заполнения
- Если необходимо, нажмите кнопку «Удалить», чтобы отменить рассмотрение заявки и удалить все её данные
- Наши специалисты оперативно рассматривают и отвечают на все заявки (в большинстве случаев в течение 24 часов)
- Заявка действительна 30 дней с момента подачи. За это время вы успеете 2. отремонтировать и полностью подготовить пункт к открытию

#### Имейте в виду

Через 30 дней локация, в которой вы планируете открыть пункт, может находиться в зоне не с такими привлекательными условиями, как были в момент подачи заявки

#### Статус заявки Россия, Москва, Площадь Революции, 2/3

Шаг 2 На рассмотрении

#### Заявка на рассмотрении

Заявка на добавление вашего нового ПВЗ находится на рассмотрении модератором Wildberries.

#### Заявка создана: 01.02.2023 в 02:02

Текущий тариф: Тариф данного ПВЗ - 3%

На данном ПВЗ субсидия начисляться не будет.

#### Что дальше?

Ожидайте рассмотрения заявки и следите за её статусом. Вам придёт уведомление, если будут необходимы какие-либо доработки или статус заявки поменяется.

#### Доступные действия с заявкой

Просмотреть

Удалить

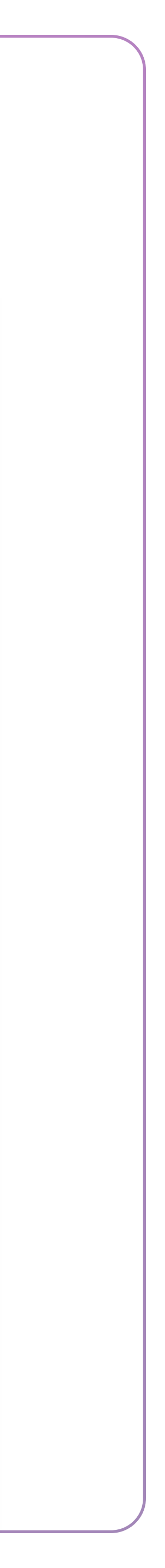

0

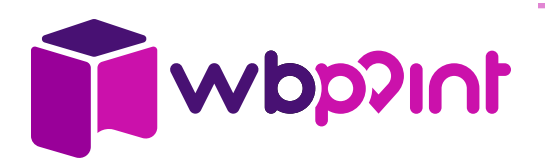

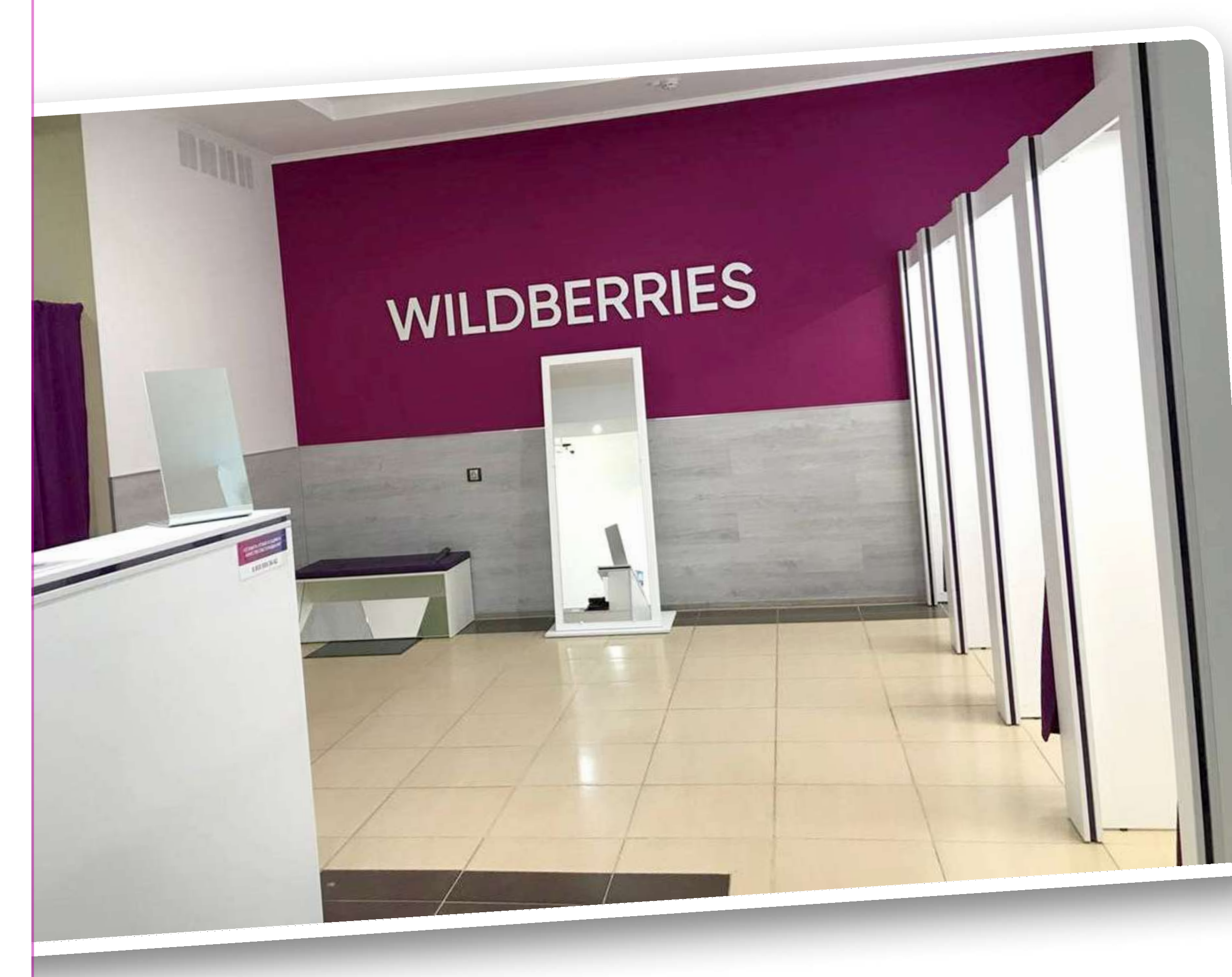

## Подготовка помещения к открытию

- 1. Делаете ремонт в соответствии с брендбуком
- 2. Делаете брендированную стену
- 3. Закупаете оборудование, минимальный набор:
  - ресепшн
  - 2 примерочные
  - тумба
  - пуф
  - коврик
  - урна
  - стеллаж в складской зоне
  - камеры видеонаблюдения
  - световая вывеска
  - световой режимник
- 4. Монтируете и подключаете вывеску и световой режимник
- Приобретаете и подключаете видеонаблюдение (как подключить – <u>смотрите по ссылке</u>)

#### Время есть

С момента одобрения заявки у вас будет 30 дней на подготовку помещения

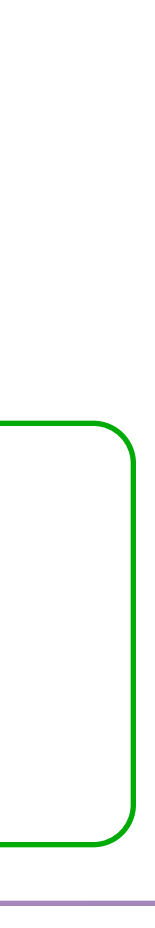

# 1019dw

## Необходимо для открытия

## Вывеска

- 1. Предоставляется в подарок только пунктам, открытым в приоритетной (фиолетовой) зоне
- 2. Размещена только в границах фасада
- 3. Отдельные формованные буквы на металлической раме с внутренней подсветкой
- 3. Только без подложки
- 4. Возможные форматы:
  - 400 3218 мм х 400 мм
  - 500 4034 мм х 500 мм
- 5. При получении со склада или СЦ учитывайте габариты и вес вывески в упаковке
  - 400 1 упаковка (3450 мм х 280 мм х 600 мм) вес 35 кг
  - 500 2 упаковки (каждая 2400 мм x 650 мм x 700 мм) вес 90 кг

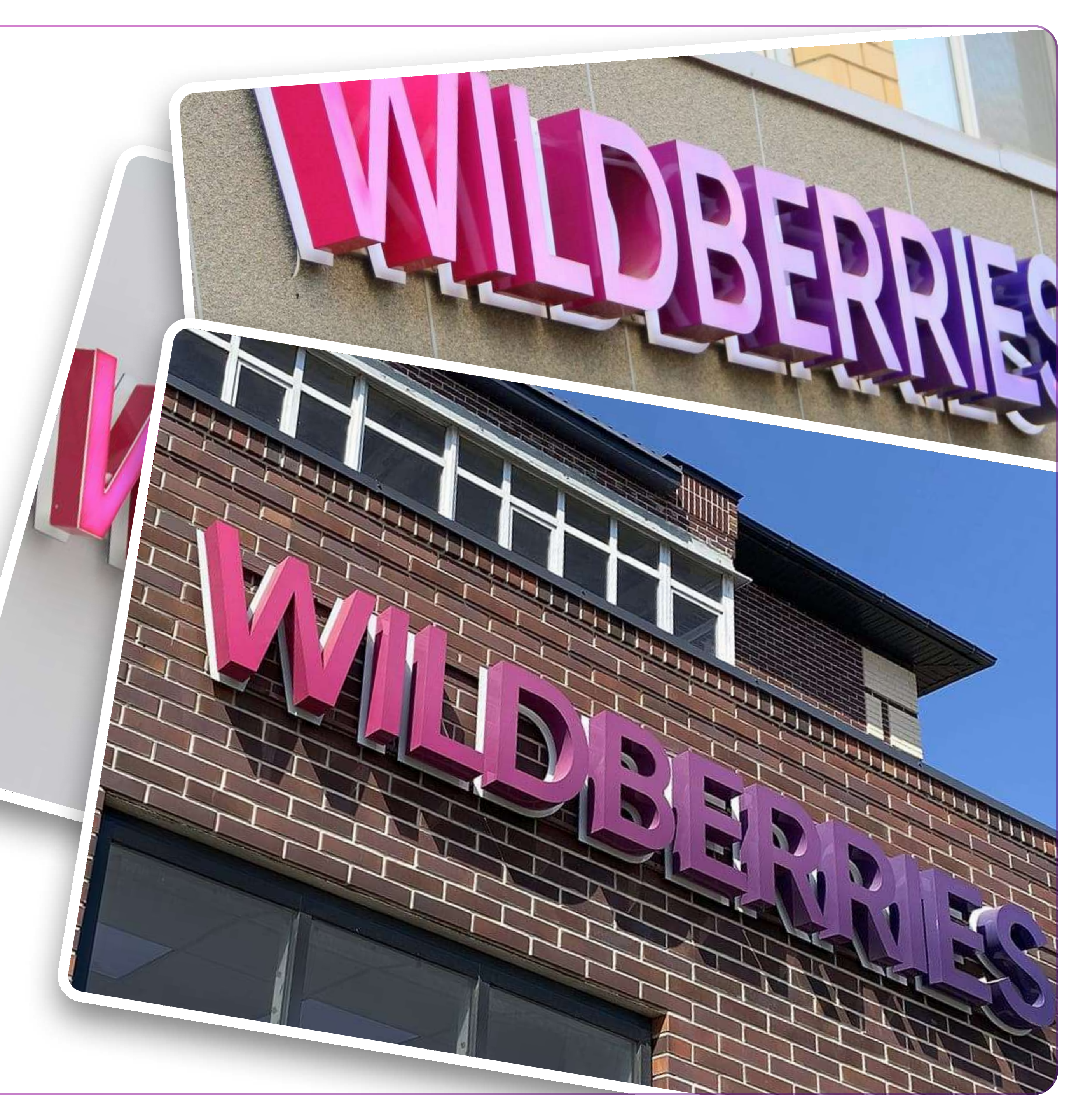

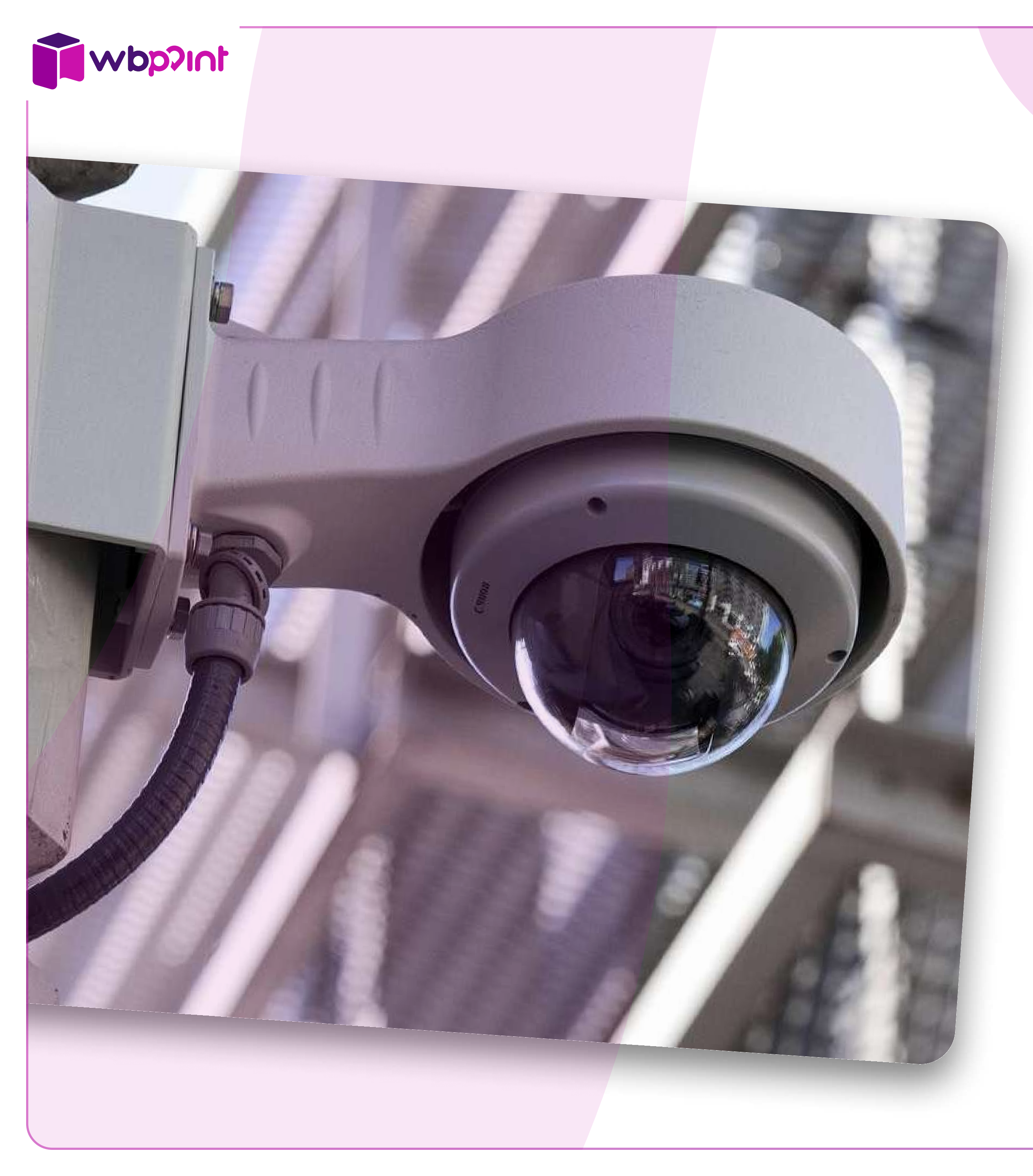

## Необходимо для открытия

## Видеонаблюдение

- Камеры видеонаблюдения должны быть установлены и подключены до активации пункта
- 2. Ознакомиться с требованиями по видеонаблюдению, включая технические стандарты оборудования
  - Изучите раздел 6 Оферты или перейдите по ссылке
- **3.** Ознакомиться с руководством по загрузке данных в раздел видеонаблюдения
  - Доступно по ссылке

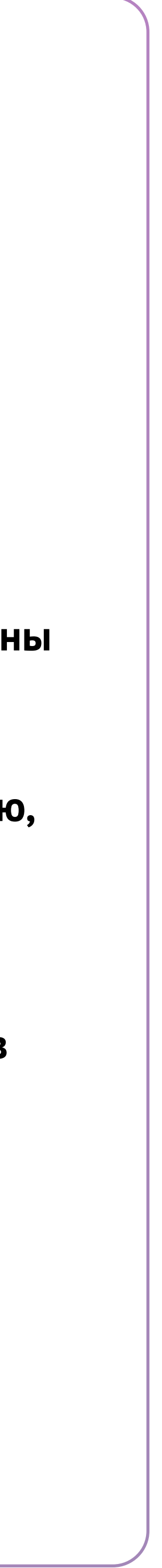

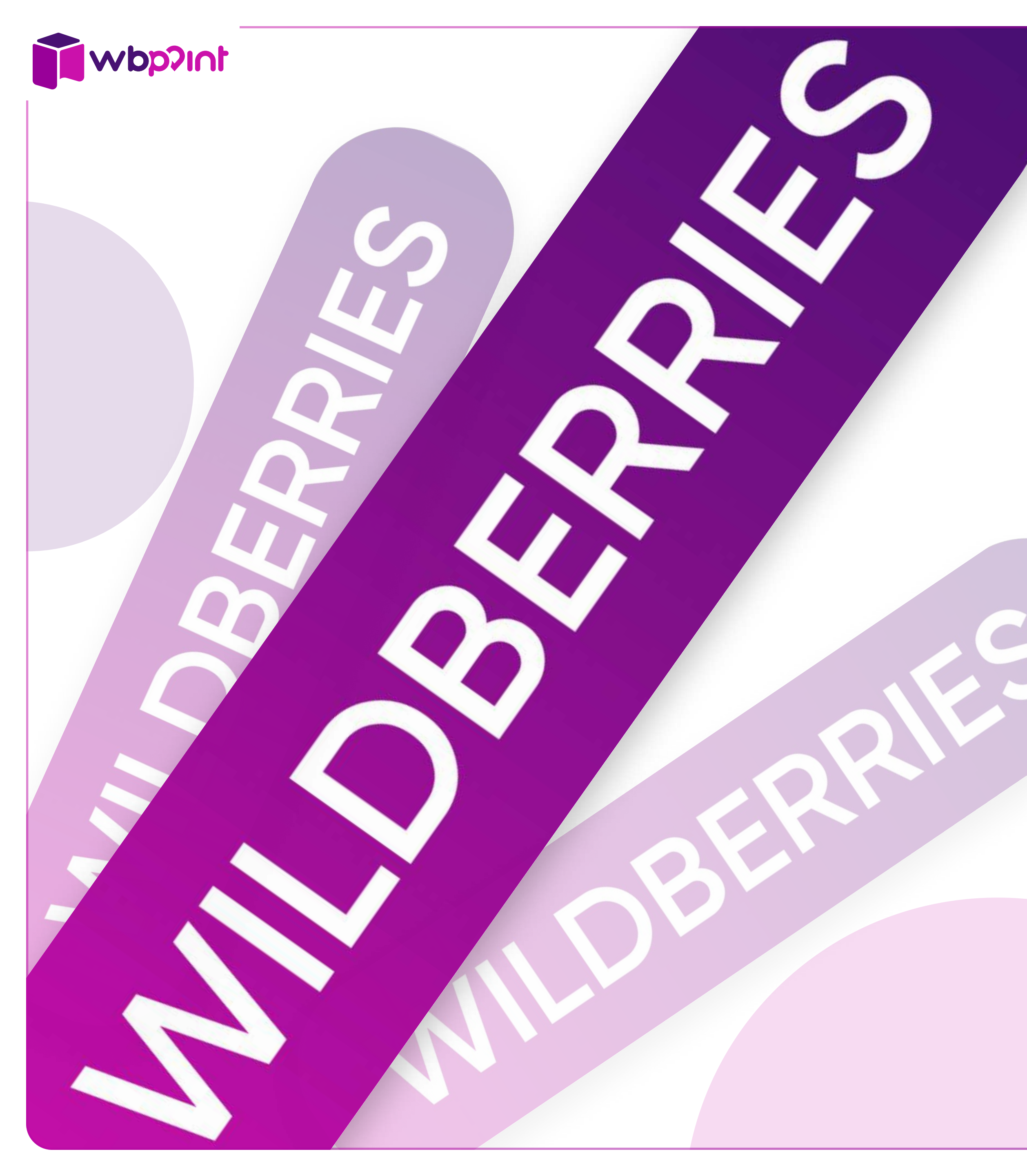

## Необходимо для открытия

## Брендирование

Пункт выдачи должен быть оформлен в соответствии с Брендбуком.

Обязательно должны быть:

- 1. Световая вывеска
- 2. Световой режимник
- 3. Брендированная стена с логотипом
- 4. Мебель в корпоративных цветах

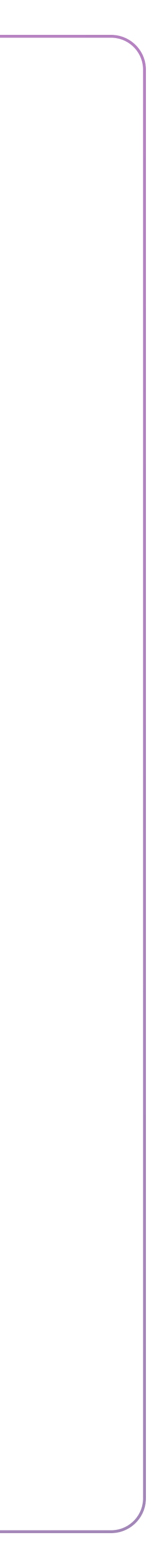

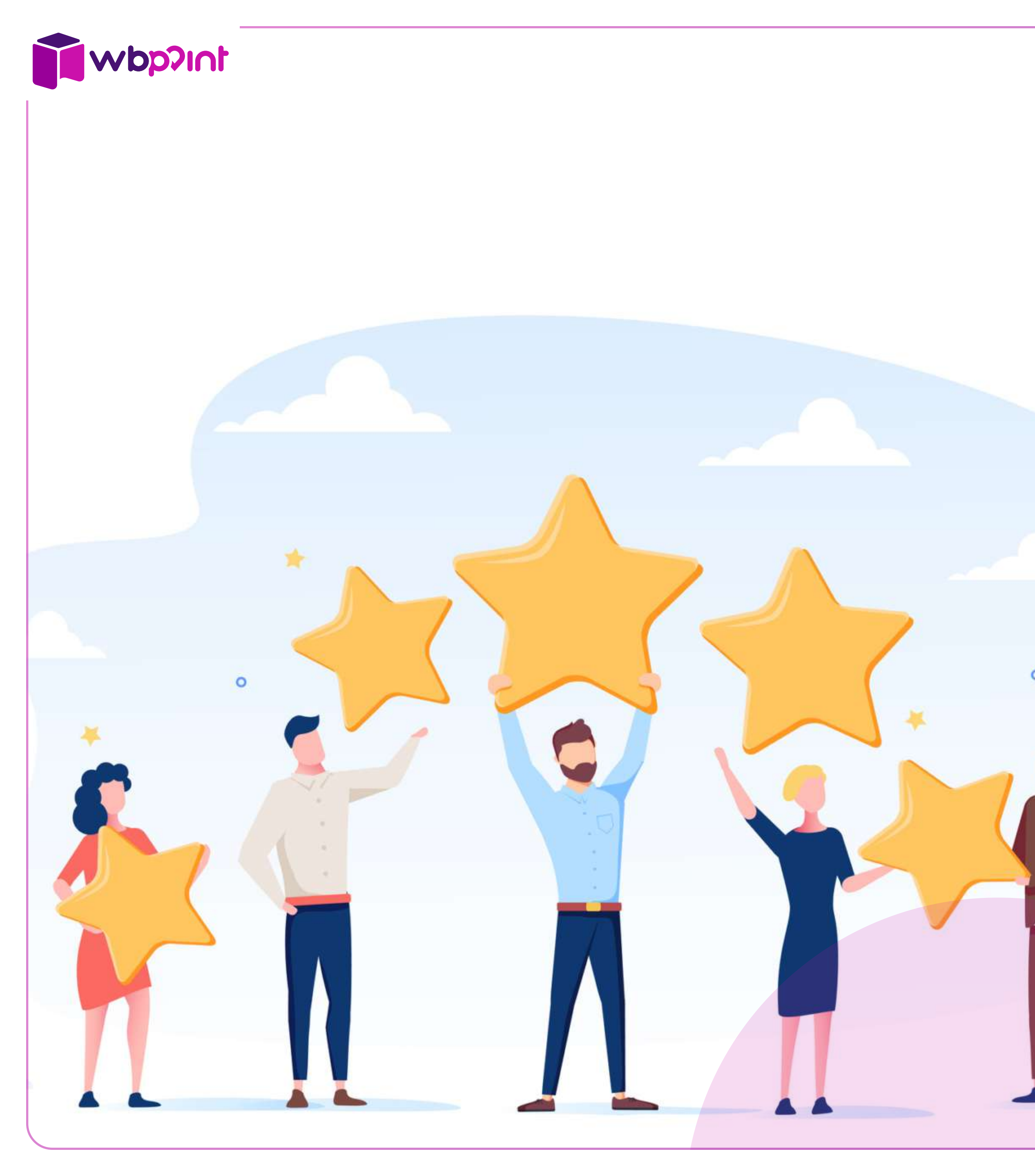

## Важно знать

## Рейтинг

- **1.** Каждый пункт выдачи имеет свой рейтинг, обновляющийся в режиме реального времени
- 2. Рейтинг меняется в зависимости от оценок Клиентов, забравших заказ из этого пункта выдачи
- 3. В момент открытия рейтинг пункта = 4,95
- **4.** За рейтинг установлена мотивация, зависящая от уровня рейтинга
- 5. Ознакомиться с более подробным описанием рейтинга по ссылке

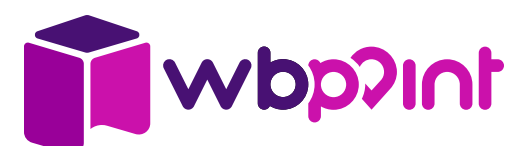

## Важно знать

## Скорость приёмки

За скорость приёмки существует мотивация: чем быстрее ваши сотрудники приняли все привезённые товары на ячейки – тем она выше

#### 1. Ночная доставка:

- Товары приняты ранее чем за 1,5 часа до открытия максимальный размер мотивации за каждый товар
- Товары приняты до открытия положительная мотивация за каждый товар
- Товары приняты после открытия отрицательная мотивация за каждый товар

#### 2. Приёмка товаров, доставленных днём:

- Товары приняты менее чем за 1,5 часа с момента доставки положительная мотивация за каждый товар
- Товары приняты более чем за 1,5 часа с момента доставки отрицательная мотивация за каждый товар

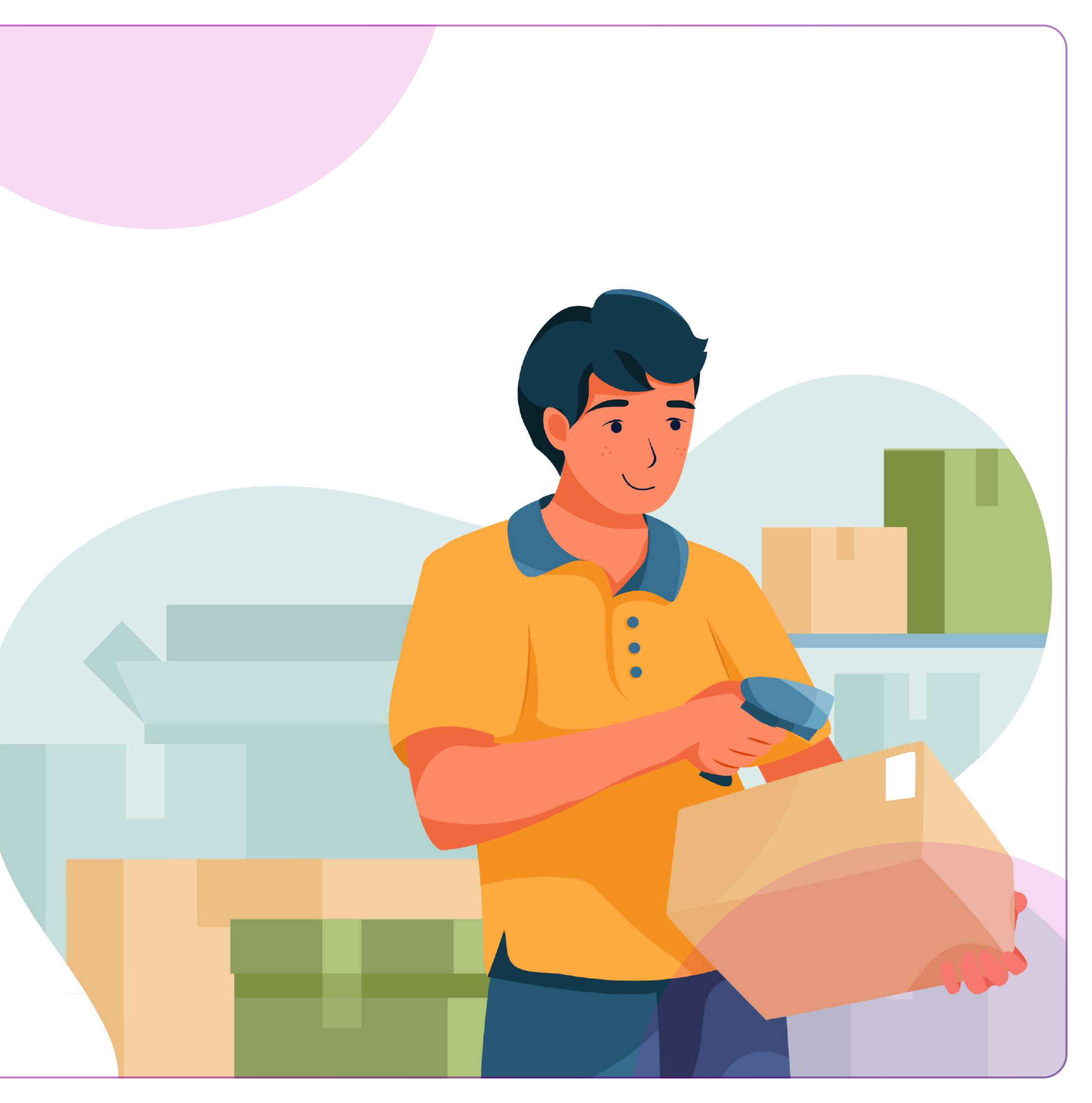

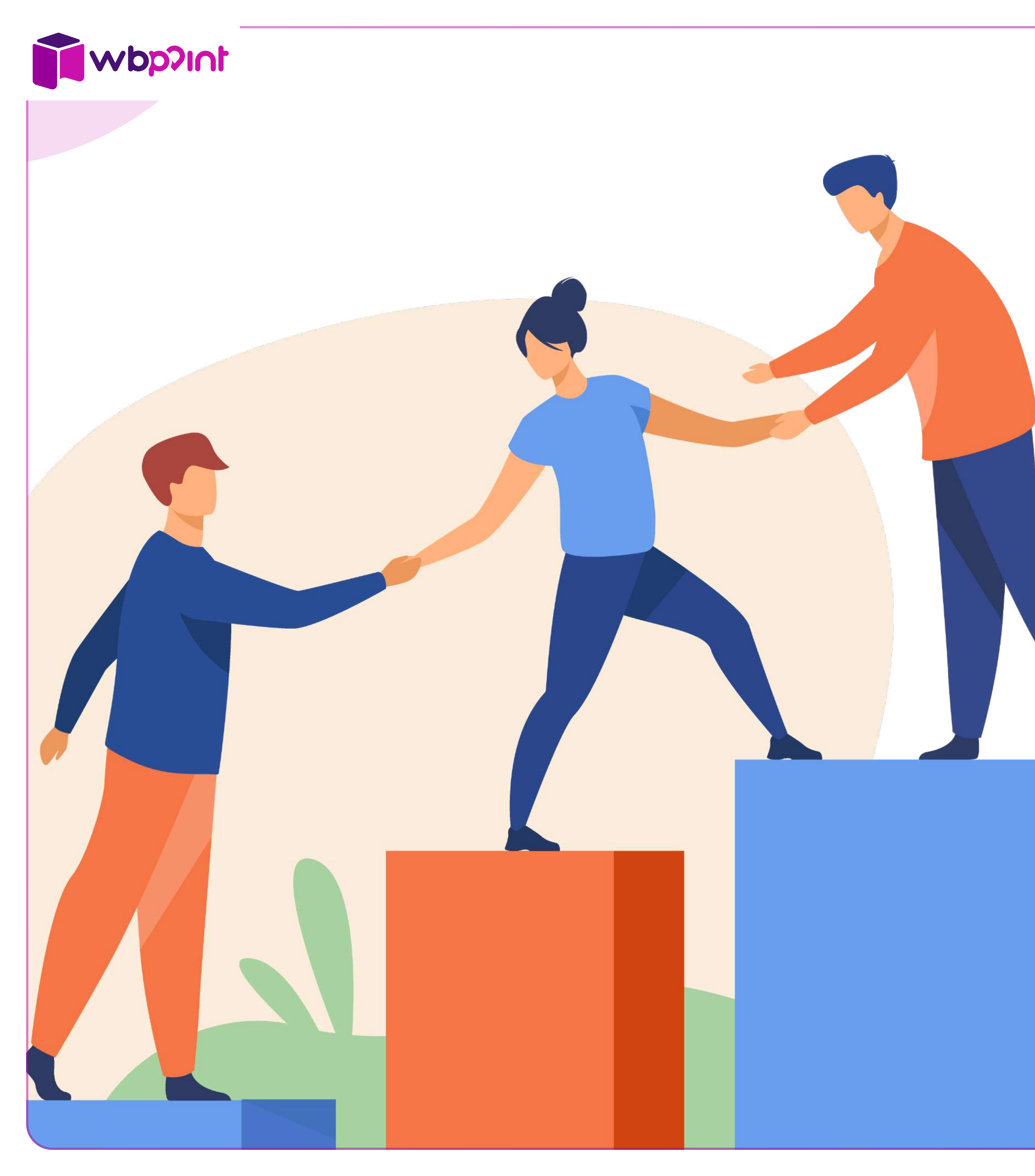

## Важно знать

## Ваши сотрудники

Это ваш самый важный актив, так как именно менеджеры пункта:

- Первые, кого видят Клиенты, войдя в пункт выдачи.
   Их приветливость и готовность помочь Клиентам создают комфортную обстановку покупки и желание делать дальнейшие заказы именно в ваш пункт
- 2. Проводят все операции с товарами. Правильно проведённые операции это отсутствие штрафов

Ваши сотрудники – это один из основных факторов увеличения прибыли пункта выдачи

Вакансии можно размещать прямо в приложении WB Point в разделе «Вакансии ПВЗ», после чего они будут доступны для просмотра соискателям на площадке по поиску работы WB Job

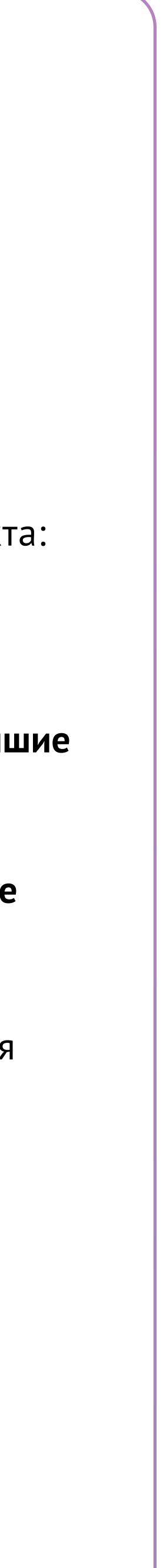

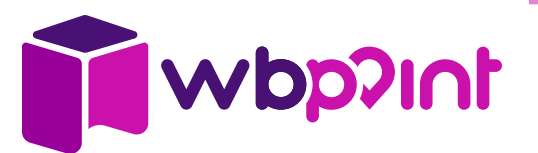

| Россия, Москва, Пло<br>Шаг 1<br>Создана                                                      | щадь Революции, 2/3                                                                                                    | Россия, Москва, Площадь Революции, 2/3<br>- адресную табличку дома;<br>- панорамный вид, что расположено<br>рядом;<br>- фасад с вывеской и режимом работы<br>ПВ3; |
|----------------------------------------------------------------------------------------------|----------------------------------------------------------------------------------------------------|----------------------------------------------------------------------------------------------------|
| War 2                                                                                        |                                                                                                    | - клиентскую и складскую<br>видеообзор помещений                                                                                                    |
| Одобрена<br>Активация Вашего ПЕ                                                              | С Подтверждение фотографий, видео<br>Россия, Москва, Площадь Революции, 2/3                                                                                                    | одолжительность вид С Подтверждение фотографий, виде<br>пее 30 секунд.                                                                                            |
| Ваша заявка была одобј<br>Ваша задача подготови<br>сайте. После активации<br>фотографии ПВЗ. | В процессе заполнения этого раздела просим<br>вас убедиться, что все файлы помещены в<br>соответствующие поля. Это сильно упростит<br>и ускорит рассмотрение вашей заявки                                                                                       | деонаблюдение<br>есите необходимые д<br>обы мы могли подклк                                                                                                    |
| При нажатии кнопки "ак подтверждаете готовно                                                 | и ускорит рассмотрение вашеи заявки.                                                                                                    | ылка на сервис                                                                                                    |
| Заявка создана: 01.02.20                                                                     | Фотографии ПВЗ                                                                                                    | -Ittps://test.com<br>Активация Вашего ПВЗ                                                                                                    |
| Текущий тариф:<br>Тариф данного ПВЗ - 3%                                                     | Фотографии нужны для оценки состояния входной<br>группы и помещения.<br>Подойдите к этому этапу регистрации творчески,<br>постарайтесь сделать информативные и<br>качественные фотографии Вашего помещения.<br>Фото фасада с вывеской<br>Фото фасада с вывеской | Геst                                                                                                    |
| На данном ПВЗ субси<br>будет.                                                                |                                                                                                    | роль Активация вашего ПВЗ подразумевает в том<br>числе вашу готовность к приёмке и выдаче<br>товаров.                                                             |
| Доступные действия (                                                                         |                                                                                                    | Гest<br>При первой доставке товаров на ваш ПВЗ в                                                                                                    |
| Просма                                                                                       |                                                                                                    | доступ на ПВЗ, передав ключи от ПВЗ                                                                                                    |
| Активиро<br>Удал                                                                             | <b>É iPhone</b> Дневное фото фасада здания, в котором расположен ПВ3.                                                                                                    | CIERVIOI                                                                                                    |
|                                                                                              | Опубликовать                                                                                                    |                                                                                                    |
|                                                                                              | Фасад здания ночью                                                                                                    |                                                                                                    |
|                                                                                              |                                                                                                    | OTMEHA                                                                                                    |

## Активация!

Когда ваш пункт выдачи готов к началу работы:

- Открываете Статус заявки и нажимаете внизу кнопку 1. «Активировать»
- Добавляете фото и видеообзор подготовленного пункта выдачи, 2. нажимаете кнопку «Следующий шаг»
- Заполняете все поля Видеонаблюдения, нажимаете кнопку 3. «Следующий шаг»
- Нажимаете кнопку «Активировать» 4.

#### Также важно

- В первую доставку (всегда днём в рабочее время) вам 5. необходимо передать водителю дубликаты ключей для перевозчика
- Наши специалисты оперативно рассматривают и отвечают на 6. все заявки на активацию (в большинстве случаев в течение 24 часов)

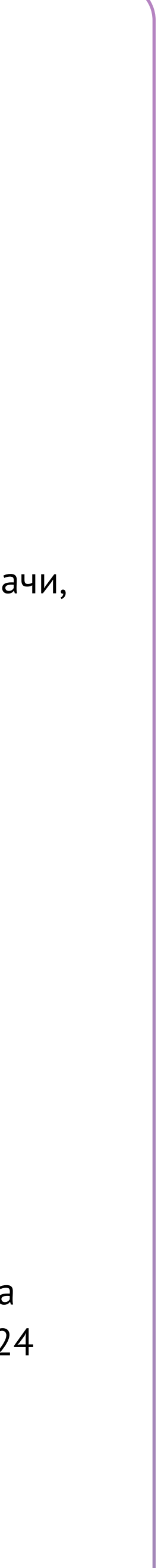

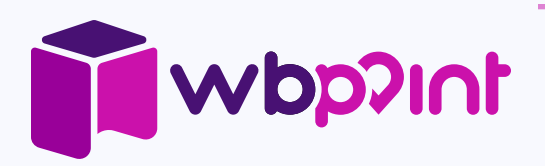

# Работайте и зарабатывайте вместе с

# **WILDBERRIES**

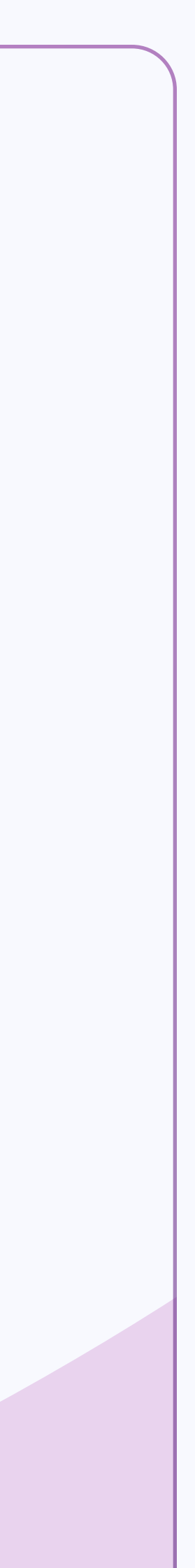